## Creating Your User Account and Navigating to the Consumption Report

When trying to create a new account, open your preferred web browser and go to <u>viwapa.vi</u> and click on the **Pay Your Bill Online**" in the upper right corner.

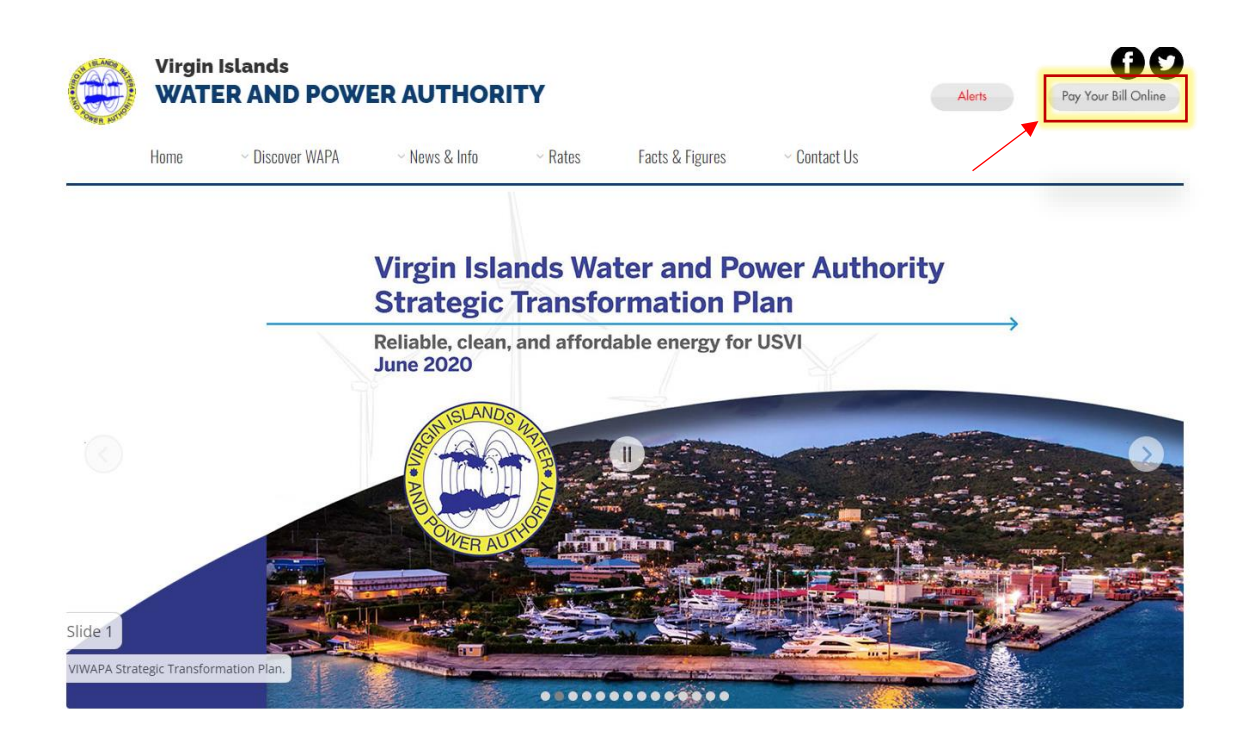

## 1. Click on **New User** to start the creation of your account.

2. Note: For returning users who already have accounts click Login.

|    | Home             |
|----|------------------|
|    | One Time Payment |
| 1. | New User         |
| 2  | Login            |
|    | Contact Us       |
|    |                  |
|    |                  |
|    |                  |
|    |                  |

## Please proceed to fill out the information required to create the account.

(Email, Password, First/Last name, Address, Phone Number, and Security Questions)

| Home             | Create New User          | :                  |   |
|------------------|--------------------------|--------------------|---|
| One Time Payment | Ofcate New Osci          |                    |   |
| New User         | * = Required             |                    | _ |
| Login            | Login                    |                    |   |
| Contact Us       | * eMail Address:         | john_doe@viwapa vi |   |
|                  | * Confirm eMail Address: | john_doe@viwapa.vi |   |
|                  | * Password:              |                    |   |
|                  | * Confirm Password:      | ~                  |   |
|                  | Name and Address         |                    |   |
|                  | * First Name:            | John 🖌             |   |
|                  | * Last Name:             | Doe 🖌              |   |
|                  | * Address 1:             | 12-345 Street 🖌    |   |
|                  | Address 2:               |                    |   |
|                  | * City:                  | ST Thomas 🖌        |   |
|                  | * State:                 | Virgin Islands 🗸 🗸 |   |
|                  | * Zip Code:              | 00802              |   |

(continued....)

| Phone Number                                                                           |                                                                                                    |
|----------------------------------------------------------------------------------------|----------------------------------------------------------------------------------------------------|
| At least one phone must be entered                                                     |                                                                                                    |
| Home Phone:                                                                            |                                                                                                    |
| Work Phone:                                                                            |                                                                                                    |
| Work Ext:                                                                              |                                                                                                    |
| Cell Phone:                                                                            | 640-123-4567                                                                                                    |
| Security Questions                                                                     |                                                                                                    |
| Please choose your security questions belo<br>compromised or forgotten. The minimum nu | w. Security questions are used to reset your password in the event it has been<br>mber of required predefined security questions is 3. |
| * 1. Туре:                                                                             | Predefined Question     O User Defined Question                                                                                        |
| * Question:                                                                            | What was the name of your second pet?                                                                                                  |
| * Answer:                                                                              | Batman                                                                                                    |
| * 2. Туре:                                                                             | Predefined Question     O User Defined Question                                                                                        |
| * Question:                                                                            | What is your father's middle name?                                                                                                    |
| * Answer:                                                                              | Scooby                                                                                                    |
| * 3. Туре:                                                                             | Predefined Question     O User Defined Question                                                                                        |
| * Question:                                                                            | In what city/town does your nearest sibling live?                                                                                      |
| * Answer:                                                                              | Coolsville                                                                                                    |
| Add Another Question                                                                   | Create New User                                                                                                    |

When you have entered all relevant information, you will see a confirmation message and an email will be sent to you with link confirming the creation of your account.

| 0   | Create New User                                                                                                    |
|-----|----------------------------------------------------------------------------------------------------|
| • • | = Required                                                                                                    |
|     | Your user has been created. A confirmation eMail has been sent to the eMail address specified containing a link to enable your user. |
|     |                                                                                                    |

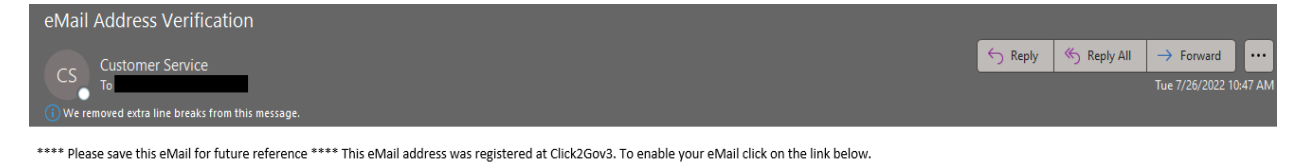

Attention AOL Customers - you must copy and paste the URL into the Address Box.

If you have any questions, please call 340 774 3552 for St Thomas, or 340 773 2250 for St. Croix,.

Thank you and have a nice day.

Click this link to enable your account: https://nam11.safelinks.protection.outlook.com/?url=https:%3A%2F%2Fwww.customerservice.viwapa.vi%2FClick2GovC%2Fenableemail.html%3FenableEmail%3Dtrue%26token% 3D7c9e2104f9b2b9ae32asbc3db709a695896ebc33ab0095e23e77cc128e243ef39eee733007c06c54353786c245d007295aa4ea2d45ac890b3f1b8c2e9a3497452b3f17c149297e7456868d42a06ab69365fde3f5c3d3e29f1bad7d3e2da25b365fde3f5cc3d3e29f1bad7d3e2da25b365fde3f5cc3d3e29f1bad7 After you clicked on the link to verify the account, continue to log back into the account then add your account.

| Home        |  |
|-------------|--|
| Add Account |  |
| My Profile  |  |
| Logoff      |  |
| Contact Us  |  |
|             |  |
|             |  |
|             |  |
|             |  |

Locate a copy of your paper utility bill and copy the <u>Cycle/Route number</u> as well as the <u>Account</u> <u>Number</u> to enter on the website then click on submit.

|                                                                                                    |                                                                                            |           |      |        | Corr    | ected B                                                                                 | ill        |            |                                                          |                                                    |            | _                   |
|----------------------------------------------------------------------------------------------------|--------------------------------------------------------------------------------------------|-----------|------|--------|---------|-----------------------------------------------------------------------------------------|------------|------------|----------------------------------------------------------|----------------------------------------------------|------------|---------------------|
|                                                                                                    | Service Address                                                                            |           |      |        |         | Rate Class                                                                              |            |            |                                                          | Account Number                                     |            |                     |
|                                                                                                    |                                                                                            |           |      |        | N       | ET BILLIN                                                                               | G RES 12-  | 19.9KW     |                                                          | 269                                                | 343-208462 |                     |
| Cycle                                                                                                    | n e e se e                                                                                 | Bill Date | -    | D      | ue Date |                                                                                         | Service    | Period     | C                                                        | Days                                               | Meter      | Number              |
| 09-05                                                                                                    | 5                                                                                          | 07/07/21  |      | 0      | 7/27/21 |                                                                                         | 05/19/21   | - 06/17/21 |                                                          | 0                                                  |            |                     |
| Multiplier                                                                                                    | Units                                                                                      | Current   | Pre  | vious  | Usage   | ] [                                                                                     | Multiplier | Units      | Current                                                  |                                                    | Previous   | Usage               |
| 1.0000                                                                                                    | KWHD                                                                                       | 37,829.00 | 37,8 | 329.00 | 0.00    |                                                                                         | 1.0000     | KWHD       | 40,521.00                                                | 3                                                  | 7,829.00   | 2,692.00            |
| 1.0000                                                                                                    | KWHR                                                                                       | 0.00      | 0    | .00    | 0.00    |                                                                                         | 1.0000     | KWHR       | 25.00                                                    |                                                    | 20.00      | -5.00               |
| Service                                                                                                    |                                                                                            |           |      |        | Co      | nsumption                                                                               | 1          |            | Charg                                                    | e                                                  |            | Total               |
| ELECTRIC<br>CUSTOMER C<br>FIRST 250 @ .:<br>OPEB SUR @<br>PILOT SUR @<br>FUEL CHARGE<br>INS SUR @.00<br>OVER 250 @ .:<br>KW RETURNEI<br>GRID ACCESS | HARGE<br>231577<br>002166<br>000686<br>£ @.149417<br>1925<br>257775<br>D @.11206<br>CHARGE | 2         |      |        |         | 250.00<br>2,692.00<br>2,692.00<br>2,692.00<br>2,692.00<br>2,692.00<br>2,442.00<br>-5.00 |            |            | 4.8<br>57.8<br>5.8<br>402.2<br>5.1<br>629.4<br>5<br>80.0 | 36<br>39<br>33<br>35<br>33<br>88<br>99<br>66<br>00 |            |                     |
| ADJUSTMENT                                                                                                    | RIG                                                                                        |           |      |        |         | 06/29/21                                                                                |            |            |                                                          |                                                    |            | 1,186.77<br>-784 49 |

| Home        |                                                                                                    |  |  |  |  |
|-------------|----------------------------------------------------------------------------------------------------|--|--|--|--|
| Add Account | Add Account                                                                                                    |  |  |  |  |
| My Profile  | * = Required                                                                                                    |  |  |  |  |
| Logoff      | User ID: buchanancv@viwapa.vi                                                                                                    |  |  |  |  |
| Contact Us  | * Account ID: 269343 <                                                                                                    |  |  |  |  |
|             | * Cycle/Route Number: 09 🗸 05 🗸                                                                                                    |  |  |  |  |
|             | Submit                                                                                                    |  |  |  |  |
|             | <ul> <li>* Account ID is listed as account number on your bill, which is comprised of two numbers separated by a dash. In the left box enter the number on the left of the dash, in the right box enter the number on the right of the dash.</li> <li>* Cycle/Route Number listed on your bill as two numbers separated with a dash. In the left box enter the number on the left of the dash, enter the number on the right of the dash in the right box.</li> </ul> |  |  |  |  |
|             |                                                                                                    |  |  |  |  |

## A message will pop-up and inform you that the account was added successfully.

| Home                |                                                                                                    |
|---------------------|----------------------------------------------------------------------------------------------------|
| Manage Accounts     | Add Account                                                                                                    |
| Account Information | * = Required                                                                                                    |
| Payment History     | User ID:                                                                                                    |
| Auto Pay            | The account was added successfully.                                                                                                    |
| Consumption Report  |                                                                                                    |
| Billing History     | * Account ID: 000269343                                                                                                    |
| Service Summary     | * Cycle/Route Number: 09 05                                                                                                    |
| Edit Account        | Submit                                                                                                    |
| My Profile          | * Account ID is listed as account number on your bill, which is comprised of two numbers separated by                                                                                                |
| Logoff              | a dash. In the left box enter the number on the left of the dash, in the right box enter the number on the right of the dash                                                                         |
| Contact Us          |                                                                                                    |
|                     | * Cycle/Route Number listed on your bill as two numbers separated with a dash. In the left box enter the number on the left of the dash, enter the number on the right of the dash in the right box. |

Upon success of creating the account you could then navigate to the Consumption Report and click on <u>view</u> under Consumption history.

|             | Home                |
|-------------|---------------------|
|             | Manage Accounts     |
|             | Account Information |
|             | Payment History     |
|             | Auto Pay            |
| <b>&gt;</b> | Consumption Report  |
|             | Billing History     |
|             | Service Summary     |
|             | Edit Account        |
|             | My Profile          |
|             | Logoff              |
|             | Contact Us          |
|             |                     |

Report View can be seen on the next page.

| Home                | Consumption Reports / Consum | nption Report  |              |                |           |
|---------------------|------------------------------|----------------|--------------|----------------|-----------|
| Manage Accounts     |                              | <b>D</b> (     |              |                |           |
| Account Information | Consumption                  | Кероп          |              |                |           |
| Payment History     | Account Number:              |                | Customer Nam | e:             |           |
| Auto Pay            |                              |                |              |                |           |
| Consumption Report  | Location Address:            | Phone Numbe    | er:          |                |           |
| Billing History     |                              |                |              |                |           |
| Service Summary     | Service: ELECTRIC            |                |              |                |           |
| Edit Account        |                              |                |              |                | Demand    |
| My Profile          | Meter Number:                |                |              |                |           |
| Logoff              | *Avg. Daily Usage:           | 102.71         |              |                |           |
| Contact lin         | Last Read Date:              | 07/15/2022     |              |                |           |
|                     | *Avg. 30 Day Usage:          | 3,081.30       |              |                |           |
|                     | Meter Reading Unit           |                | .lî R        | leading        | 11        |
|                     | KILOWATT HOURS DELIVERED     | )              |              |                | 80,346.00 |
|                     | KILOWATT HOURS RECEIVED      |                |              |                | 419.00    |
|                     | Showing 1 to 2 of 2 entries  |                |              |                |           |
|                     | View Graph By:               | Period         |              |                |           |
|                     | :                            | Year(row)      |              |                |           |
|                     |                              | Year(col)      |              |                |           |
|                     | Billing Periods              | Number of Days | Daily Usage  | 11 Total Usage | 11        |
|                     | 08/2022                      | 29             | 7            | 75.00          | 2,175.00  |
|                     | 07/2022                      | 33             | 8            | 84.33          | 2,783.00  |
|                     | 06/2022                      | 31             | ç            | 90.10          | 2,793.00  |
|                     | 05/2022                      | 29             | 12           | 27.76          | 3,705.00  |
|                     | 04/2022                      | 28             | 12           | 20.68          | 3,379.00  |
|                     | 03/2022                      | 31             | 12           | 27.84          | 3,963.00  |
|                     | 02/2022                      | 31             | 13           | 37.87          | 4,274.00  |
|                     | 01/2022                      | 29             | 10           | 04.86          | 3,041.00  |
|                     | 12/2021                      | 31             | 10           | 03.74          | 3,216.00  |
|                     | 11/2021                      | 30             | ç            | 93.00          | 2,790.00  |
|                     | 10/2021                      | 30             | 8            | 38.53          | 2,656.00  |
|                     | 09/2021                      | 29             | 7            | 79.41          | 2,303.00  |
|                     |                              |                |              |                |           |
|                     | 08/2021                      | 32             | 7            | 73.53          | 2,353.00  |

06/2021

05/2021

28

30

73.14

78.47

2,048.00

2,354.00